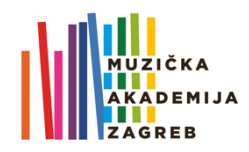

# UPUTE ZA IZRADU I POSTAVLJANJE OCJENSKIH VIDEOZAPISA ZA GODIŠNJI ISPIT (studenti)

### PRIJAVA NA YOUTUBE

- 1. Otvorite aplikaciju **YouTube** na svome uređaju ili otvorite <u>YouTube</u> u internetskom pregledniku (*browseru*). Za mobilne telefone preporučujemo korištenje aplikacije koja se može preuzeti s App Storea (Apple), odnosno Google Playa (Android).
- 2. Prijavite se koristeći svoje **AAI@Edu** korisničke podatke (korisnički račun koji koristite za Merlin i Studomat oblika **iprezime@muza.hr**).
- 3. Ako to uređaj zatraži, popunite inicijalne podatke o sebi ili odaberite *skip/not now* // ne sada.

### **O**DABIR ILI SNIMANJE VIDEOZAPISA

- 5. Ako prilažete **već snimljeni video** pohranjen u Vašem uređaju, **odaberite** ga iz ponuđene liste ispod ikona i preskočite na **korak 9**.

Ako želite **snimati video direktno u aplikaciju YouTube** sa svoga mobilnog uređaja, u gornjem desnom uglu nalazi se ikona *Kamera*. Odaberite je kako bi se otvorilo sučelje za snimanje.<sup>1</sup>

- 6. Postavite uređaj na odgovarajući položaj kako biste mogli snimiti svoj zapis i pritisnite *Record*/snimaj. Pokrenite snimanje.
- 7. Pritisnite Stop po završetku snimke.

# PODEŠAVANJE POSTAVKI VIDEOZAPISA

 U novootvoren zapis unesite, sukladno naputku pročelnika odsjeka, tražene podatke o zapisu (skladatelj, skladba, stavak, Vaše ime i prezime).

U polju *Privacy*/Privatnost obavezno odaberite *Unlisted* / Nije javno dostupno (kako bi zapis bio dostupan samo korisnicima koji imaju poveznicu).

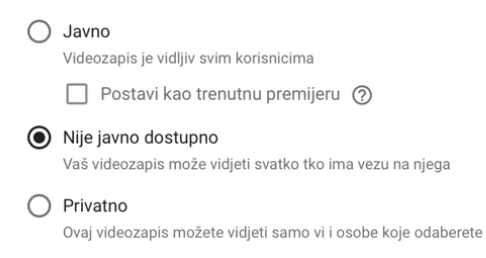

9. Po završetku unosa podataka **pritisnite** *ikonu >* ili "**prenesi**" u gornjem desnom uglu ekrana.

# KREIRANJE POPISA ZA REPRODUKCIJU

 Unesen videozapis treba spremiti na NOVI playlist / popis za reprodukciju za GODIŠNJI ISPIT – 2. dio (lipanj 2020.). Molimo da nove snimke ne stavljate na isti popis koji ste koristili za prvi dio ispita – kolokvij u travnju!

Za prvi videozapis potrebno je kreirati novi playlist, odnosno popis za reprodukciju koji ćete nazvati

Ime i prezime (vaše), godina, glavni predmet, prezime profesora glavnog predmeta, ISPIT

Nije potrebno kreirati novi *playlist* za svaki novi videozapis, sve snimke dodajte na isti popis (nazvan "ime i prezime (vaše), godina, glavni predmet, prezime profesora glavnog predmeta, ISPIT").<sup>2</sup>

<sup>&</sup>lt;sup>2</sup> Videoupute za kreiranje popisa i spremanje videozapisa dostupne su na sljedećim poveznicama: <u>Prijenos videozapisa, Popis za reprodukciju</u> te <u>Izrada popisa i upravljanje njima</u>. (Upute su različite za različite tipove uređaja i ovise o tome pristupate li im iz internetskog preglednika (*browsera*) ili aplikacije. Odaberite upute za svoj tip uređaja (računalo, Android, iPhone/iPad.)

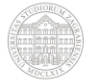

<sup>1</sup> Ako se aplikacijom koristite prvi puta, aplikacija će možda zatražiti omogućavanje pristupa mapi *Photos*/Fotografije/Galerija i sl., kameri i mikrofonu. Kako bi sve funkcioniralo, omogućite YouTubeu pristup.

- 11. Postupak snimanja i dodavanja na popis za reprodukciju ponovite za sve videozapise koje želite predati ispitnom povjerenstvu.
- 12. Kada ste gotovi sa snimanjem i spremanjem videozapisa, kroz korisničko sučelje pristupite *playlistu* (popisu), kliknite na njega i **kopirajte poveznicu (link)**.<sup>3</sup>

#### POSTAVLJANJE POVEZNICE NA E-KOLEGIJ NA MERLINU

13. Otvorite Merlin i udite u e-kolegij za koji ste snimili popis (npr. Violina 1-5).

Kada uđete u e-kolegij, ispod obavijesti na vrhu stranice uočit ćete zadaću **"GODIŠNJI ISPIT – 2. dio** (lipanj 2020.)". Otvorite je i uđite u sučelje za predaju zadaće.

14. Poveznicu (link) na svoj *playlist* / popis za reprodukciju kopirajte u prostor za tekst i potom stisnite "spremi promjene" (plavo):

|              | Ovdje prenesite mišem datoteke koje želite dodati.                       |
|--------------|--------------------------------------------------------------------------|
| Online tekst |                                                                          |
|              | https://www.youtube.com/playlist?list=PLYAkYA1j1o16vaFlNVphI9CzCAlHrKypE |
|              |                                                                          |
|              |                                                                          |
|              |                                                                          |
|              | A                                                                        |
|              | Spremi promjene Odustani                                                 |

- 15. Kada članovi ispitnog povjerenstva ocijene Vaše snimke, Vaš će predmetni nastavnik ocjenu unijeti u ISVU pa će Vam biti vidljiva na Studomatu.
- 16. Ako imate još kakva pitanja ili Vam je potrebna pomoć, pregledajte stranicu s često postavljanim pitanjima <u>http://www.muza.unizg.hr/f-a-q-cesto-postavljana-pitanja-ured-za-informaticku-podrsku/</u> ili se obratite Uredu za informatičku podršku <u>info@muza.hr</u>.
- 17. Sve će informacije o godišnjem ispitu biti dostupne na e-kolegiju na Merlinu, kao i na stranici <u>http://www.muza.unizg.hr/upute-za-online-provjere-znanja-6-odsjek/</u>.

<sup>&</sup>lt;sup>3</sup> Upute: <u>https://support.google.com/youtube/answer/57793?hl=hr&co=GENIE.Platform=Desktop</u>

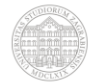